## DGE-660TD Windows Vista Installation Guide using driver Version 4.0

- 1. Extract the drivers
- 2. Run the 'autorun.exe' file located in the main directory of the drivers
- 3. Click 'Install Drivers'
- 4. A dialog box 'Windows Vista XXbit' will appear. (XXbit being either 32Bit or 64bit)
- 5. Click OK
- 6. A dialog box 'Finished' should appear Click OK
- 7. Insert the DGE-660TD into the PCMCIA slot
- 8. Windows will detect the drivers automatically and finish the installation.